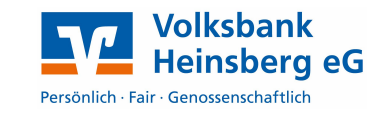

## 1. An Ihrem Smartphone: Laden Sie die App VR-SecureGo herunter

• Sie finden die App in Ihrem App Store (iPhone) oder Play Store (Android). Alternativ können Sie den QR-Code mit Ihrem Smartphone einscannen, um zur App zu gelangen.

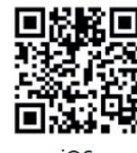

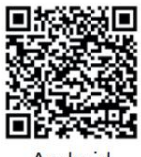

- Öffnen Sie die App und geben Sie in der ersten Zeile die Bankleitzahl **37069412** und in der Zeile darunter Ihren VR-NetKey bzw. Alias ein. (Bild 1)
- Geben Sie anschließend Ihre (bestehende) PIN für das eBanking ein.
- Vergeben Sie sich ein 8-stelliges Anmeldepasswort für die App. (Bild 2)
  Hinweis: Das Passwort wird bei jedem Start der VR-SecureGo App abgefragt. Die Touch-ID bzw. den Fingerprint-Login können Sie nach der abgeschlossenen Umstellung in den Einstellungen aktivieren.
- Tippen Sie auf App registrieren (Bild 3), bestätigen Sie den folgenden Hinweis (Bild 4) und melden Sie sich aus der App wieder ab.

## 2. An Ihrem PC/Laptop: Bestellen Sie den Freischaltcode für die App

- Melden Sie sich auf unserer Internetseite www.volksbank-heinsberg.de über den Button Login in unserer Online-Filiale an.
- Öffnen Sie den Bereich Service, wählen den Menüpunkt TAN-Verwaltung und klicken dort in der Zeile zur VR-SecureGo App auf Bestellen.
- Klicken Sie auf den Link für die Sonderbedingungen und bestätigen Sie per Häkchen, dass Sie sie gelesen haben.
- Klicken Sie auf Eingaben prüfen um fortzufahren.
- Der Freischaltcode für die App wird nun angezeigt.
- Lassen Sie die Information geöffnet und wechseln Sie wieder in die VR-SecureGo App.

| An Ihrem | Smartphone | : Schalten S | Sie die App f | frei |
|----------|------------|--------------|---------------|------|

- Melden Sie sich wieder in der VR-SecureGo App an und erfassen Sie den Freischaltcode indem Sie den in der Online-Filiale angezeigten QR-Code mit der VR-SecureGo Kamera einscannen.
- Alternativ können Sie den Code auch manuell eingeben.

## Geschafft!

3.

Ab sofort erhalten Sie Ihre TANs über die VR-SecureGo App. Die VR-SecureSIGN App können Sie von Ihrem Smartphone entfernen.

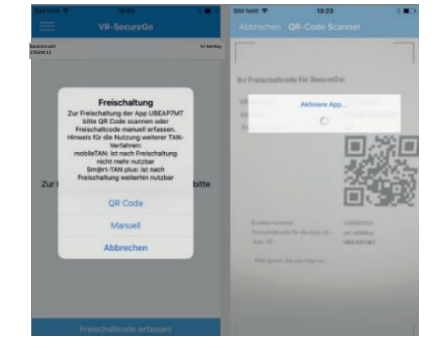

| TAN-Verwaltung |
|----------------|
| Sm@rt-TAN plus |

Sie haben sich noch nicht für das Sm@rt-TAN plus-Verfahren angemeldet?

Mit dem Sm@rt-TAN plus-Verfahren haben Sie die Möglichkeit, eine TAN über Ihre Chipkarte zu erzeugen. Dafür benötigen Sie lediglich noch einen TAN-Generator, diesen erhalten Sie über uns. Sm@rt-TAN plus anme

SecureGo TAN-Service

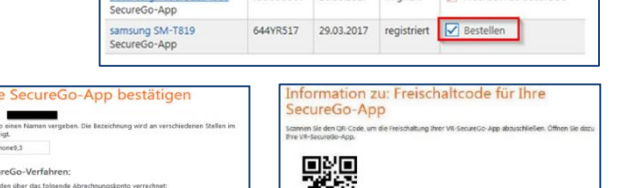

1